モバイル通信プランでauサービスをご利用いただく手順(補足)

au ID 登録手順

登録いただく前の事前準備

- ・利用されるPCで既に別auIDでログインされている場合は、 作業時にログアウトをしてください。
- ・Wi-Fiをオフにして、携帯ネットワークをオンにしてください。

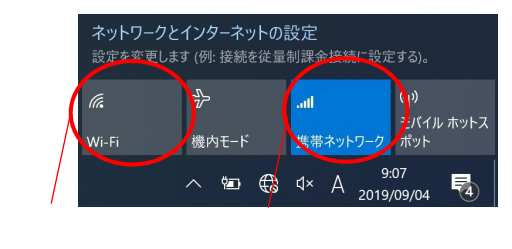

事前準備が完了したら、ブラウザを立ち上げて下記のサイトに アクセスしてください。

https://id.auone.jp/id/dataprepaid/assigned/index.html

| au ID新規登録を選択する。<br>cu ID                                                                                                    |      | 受信したメールの電話番号と契約時に<br>決めた暗証番号を入力してau IDの新規<br>登録・パスワード設定を選択する。<br>cu ID<br>*DOWNERSE:***********************************                                                                                                    |
|----------------------------------------------------------------------------------------------------|------|----------------------------------------------------------------------------------------------------|
| au IDのパスワードを入力して、au ID<br>とパスワードを設定してログインを<br>選択する。                                                                                                    |      | この画面が出たら完了です。                                                                                                    |
| subdetriv(7)-F82   subdetriv(7)-F82   subdetriv(7)-F82 |      | Image: Display (1/2) - f \u03b2 filt     Image: Display (1/2) - f \u03b2 filt     Image: Display (1/2) - f \u03b2 filt |
| 本設定が完了しましたら、Wi-F                                                                                                    | iをオン | に戻してください。                                                                                                    |